### **LAMPIRAN**

#### Lampiran I

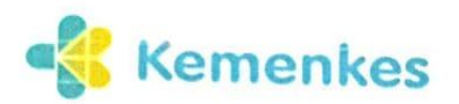

Kementerian Kesehatan

- 9 Jalan Piet A. Tallo, Liliba, Oebobo,
- Kupang, Nusa Tenggara Timur 85111 (0380) 8800256 ttps://poltekkeskupang.ac.id

Nomor : PP.06.02/F.XXIX/1796/2025 Permohonan Ijin Penelitian Hal

26 Februari 2025

Yth. Kepala Dinas Penanaman Modal Dan Pelayanan Terpadu Satu Pintu Provinsi Nusa Tenggara Timur di Tempat

Dalam rangka penyusunan Proposal Tugas Akhir (TA) bagi mahasiswa Tingkat III Program Studi D-III Sanitasi Poltekkes Kemenkes Kupang Tahun Akademik 2024/2025, maka dengan kami mohon diberikan ijin untuk melakukan Penelitian, bagi mahasiswa:

Nama Peneliti NIM Jurusan/Prodi Judul

: Kristina Selviana Gode PO5303330220282 **D-III Sanitasi** Efektivitas dan Efisiensi Aplikasi Survei Jentik Anopheles Berbasis Android

Demikian permohonan ini, atas perhatian dan kerja samanya diucapkan terima kasih.

Direktur Politeknik Kesehatan Kementerian Kesehatan Kupang

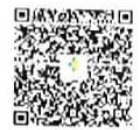

Irfan, SKM., M.Kes

Keneriterian Kesehatan tidak menerima suap dan/atau gratifikasi dalam buntuk apapun. Jika terdapat potensi suap atau gratifikasi silahkan taporkan metalui HALO KEMENKES 1500567 dan https://wbs.kemikes.go.id. Untuk verifikasi keaslian tanda tangan elektronik: silahkan imggah dinkumen pada taman https://ite.kominfo.go.id/verifyPDF

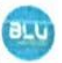

Dokumen ini telah ditandatangani secara elektronik menggunakan sertifikat elektronik

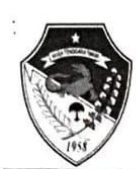

PEMERINTAH PROVINSI NUSA TENGGARA TIMUR DINAS PENANAMAN MODAL DAN PELAYANAN TERPADU SATU PINTU

Jalan Basuki Rahmat Nomor 1 – Naikolan (Gedung B Lantai I, II Kompleks Kantor Gubernur Lama) Telp. (0380) 821827, Fax. (0380) 821827 WA : 081236364466 Website : www.dpmptsp.nttprov.id Email : pmptsp.nttprov@gmail.com KUPANG 85117

#### SURAT IZIN PENELITIAN

NOMOR : 500 16 7 2-000 9 2/506/DPMPTSP/2025

|                     | P.  | IOMOR . 500. 16.7.2-000.9.2/506/DPMP15P/2025                                                      |  |  |  |  |  |  |
|---------------------|-----|---------------------------------------------------------------------------------------------------|--|--|--|--|--|--|
| Yang bertanda tanga | n   | di bawah ini :                                                                                    |  |  |  |  |  |  |
| Nama                | :   | Noldy Hosea Pellokila, S.Sos, MM                                                                  |  |  |  |  |  |  |
| Jabatan             | :   | Plt.Kepala Dinas Penanaman Modal dan Pelayanan Terpadu Satu Pintu<br>Provinsi Nusa Tenggara Timur |  |  |  |  |  |  |
| Dengan ini memberik | an  | Izin Penelitian kepada :                                                                          |  |  |  |  |  |  |
| Nama                | :   | Kristina Selviana Gode                                                                            |  |  |  |  |  |  |
| NIM                 | :   | PO5303330220282                                                                                   |  |  |  |  |  |  |
| Jurusan/Prodi       | :   | D-III Sanitasi                                                                                    |  |  |  |  |  |  |
| Instansi/Lembaga    | :   | Politeknik Kesehatan KEMENKES Kupang                                                              |  |  |  |  |  |  |
| Untuk melaksanakan  | De  | enelitian, dengan rincian sebagai berikut :                                                       |  |  |  |  |  |  |
| Judul Penelitian    | :   | EFEKTIVITAS DAN EFISIEN APLIKASI SURVEI JENTIK ANOPHELES<br>BERBASIS ANDROID                      |  |  |  |  |  |  |
| Lokasi Penelitian   | :   | Kabupaten Kupang                                                                                  |  |  |  |  |  |  |
| Waktu Pelaksanaan   |     |                                                                                                   |  |  |  |  |  |  |
| a. Mulai            | :   | 10 Maret 2025                                                                                     |  |  |  |  |  |  |
| b. Berakhir         | :   | 29 Maret 2025                                                                                     |  |  |  |  |  |  |
| Dengan ketentuan ya | ang | harus ditaati, sebagai berikut :                                                                  |  |  |  |  |  |  |
| 1 Coholum molelu    |     | an kanintan analiting tadakit data ta data ta                                                     |  |  |  |  |  |  |

- Sebelum melakukan kegiatan penelitian, terlebih dahulu melaporkan kedatangannya kepada Bupati/Walikota Cq. Kepala Kesbangpol/DPMPTSP setempat yang akan dijadikan obyek penelitian;
- 2. Mematuhi ketentuan peraturan yang berlaku di daerah/wilayah/lokus penelitian;
- 3. Tidak dibenarkan melakukan penelitian yang materinya bertentangan dengan topik/judul penelitian sebagaimana dimaksud diatas;
- Peneliti wajib melaporkan hasil penelitian kepada Gubernur Nusa Tenggara Timur Cq. 4. Kepala Dinas Penanaman Modal dan Pelayanan Terpadu Satu Pintu Provinsi NTT;
- Surat Izin Penelitian dapat dibatalkan sewaktu-waktu apabila tidak sesuai dengan 5. ketentuan yang berlaku.

Demikian Izin Penelitian ini dibuat untuk dipergunakan sebagaimana mestinya.

Kupang, 05 Maret 2025

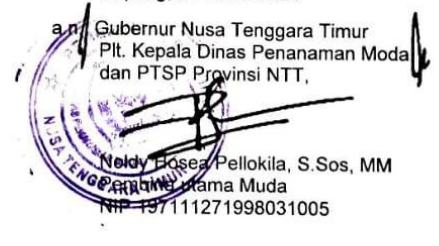

#### Tembusan :

- Gubernur Nusa Tenggara Timur di Kupang;
  Wakil Gubernur Nusa Tenggara Timur di Kupang;
- Sekretaris Daerah Provinsi Nusa Tenggara Timur di Kupang;
  Kepala Badan Kesbangpol Provinsi NTT di Kupang;
  Pimpinan Instansi/Lembaga yang bersangkutan.

| 1 | 12.41  | 82.  |
|---|--------|------|
|   |        | 2    |
|   |        | 3    |
| V | 1 days | me / |

Nomor Perihal

#### PEMERINTAH KABUPATEN KUPANG

DINAS PENANAMAN MODAL DAN PELAYANAN TERPADU SATU PINTU (DPM-PTSP) E-Mail dpmptsp2/a/gmail.com Jln Timor Raya Km. 36 Oclamasi

| VICIALIDIST. VI IVIALEL ZUZI |
|------------------------------|
|------------------------------|

| 5 | 074/076/DPM-PTSP/III/2025                                                                                        |      | Kepada |
|---|----------------------------------------------------------------------------------------------------|------|--------|
| 5 | Izin Penelitian                                                                                                  | Yth. |        |
|   |                                                                                                    |      |        |
|   | and the second second second second second second second second second second second second second second second |      | di-    |

Menunjuk Surat Kepala Dinas Penanaman Modal dan Pelayanan Terpadu Satu Pintu (DPM-PTSP) Provinsi Nusa Tenggara Timur Nomor : 500.16.7.2-000.9.2/506/DPMPTSP/2025, Tanggal 05 Maret 2025 Perihal Izin Penelitian dan Setelah mempelajari rencana kegiatan / Proposal yang diajukan, maka dapat diberikan Izin Penelitian kepada:

| Nama             | : | Kristina Selviana Gode               |
|------------------|---|--------------------------------------|
| NPP              | : | PO5303330220282                      |
| Jurusan/Prodi    | : | D-III Sanitasi                       |
| Instansi/Lembaga | : | Politeknik Kesehatan KEMENKES Kupang |

Untuk melakukan penelitian dengan Judul :

#### " EFEKTIVITAS DAN EFISIENSI APLIKASI SURVEI JENTIK ANOPHELES **BERBARIS ANDROID** "

Lokasi : Kelurahan Tarus, Kecamatan Kupang Tengah, Kabupaten Kupang Lama Penelitian

: 10 Maret s/d 29 Maret 2025

Peneliti berkewajiban untuk menghormati/mentaati Peraturan dan Tata Tertib yang berlaku di daerah setempat dan wajib melapor hasil Penelitian kepada Bupati Kupang Cq. Kepala Dinas Penanaman Modal dan Pelayanan Terpadu Satu Pintu Kabupaten Kupang.

Demikian Surat Izin Penelitian ini dikeluarkan untuk dipergunakan sebagaimana mestinya atas kerjasama yang baik disampaikan terima kasih.

> An. Kepala DPM-PTSP Kabupaten Kupang Sekretaris, Ub. Analis Kebijakan Muda,

ORIYANTI A. N. MONE, SE NIP: 19821011 201101 2 019

- <sup>san :</sup> Bupati Kupang di Oelamasi (Sebagai Laporan); Kepala Dinas Penanaman Modal dan Pelayanan Terpadu Satu Pintu Provinsi NTT di Kupang; Kepala Badan Kesbangpol Kabupaten Kupang di Oelamasi; Pimpinan Instansi/Lembaga yang bersangkutan.

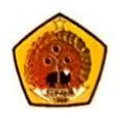

## PEMERINTAH KABUPATEN KUPANG KECAMATAN KUPANG TENGAH

Jln. Danok Merah - Noelbaki

Noelbaki, 07 Maret 2025

Nomor : 0 Lampiran : -Perihal : <u>I</u>

: 070/21/Kuteng /III/2025 : -: <u>Ijin Penelitian</u> Kepada Yth. Lurah Tarus di -<u>Tempat.</u>

Berdasarkan Surat Kepala Dinas Penanaman Modal dan Pelayanan Terpadu Satu Pintu (DPMPTSP) Kabupaten Kupang Nomor : 074/076/DPM-PTSP/II/2025 Tanggal 05 Maret 2025 Perihal Ijin Penelitian, maka Camat Kupang Tengah menerangkan bahwa tidak keberatan memberikan Ijin Penelitian kepada :

| Nama             | : Kristina Selviana Gode      |
|------------------|-------------------------------|
| Pekerjaan        | : Mahasiswi                   |
| Jurusan/ Prodi   | : D-III Sanitasi              |
| Instansi Lembaga | : Peliteknik Kesehatan Kupang |

Untuk melakukan penelitian dengan judul :

#### "EFEKTIFITAS DAN EFISIENSI APLIKASI SURVEI JENTIK ANOPHELES BERBASIS ANDROID"

Lokasi : Kelurahan Tarus, Kecamatan Kupang Tengah, Kabuapten Kupang Lama Penelitian : 10 Maret s/d 29 Maret 2025

Diminta kepada saudara / i agar dalam mengadakan penelitian / survei tidak melakukan kegiatan di bidang lain dan melakukan hal – hal yang mengganggu ketertiban serta ketentraman masyarakat.

Demikian Surat Ijin Penelitian dikeluarkan untuk dipergunakan sebagaimana mestinya.

An. Camat Kupang Tengah Rasie Perekonomian dan Pembangunan 6 ALBERTHINA LONA. SE NIP-19710409 199903 2 005

Tembusan disampaikan dengan hormat kepada : 1.Pimpinan Instansi/ Lembaga yang bersangkutan

### Lampiran II

### Survei Jentik Anopheles sp. (Checklist Aplikasi Larvacollect)

| Nama Provinsi       | : |
|---------------------|---|
| Nama Kabupaten/Kota | : |
| Nama Kelurahan/Desa | : |
| Tanggal dan Waktu   | : |
| RT/RW               | : |

- 1. Nama Tempat Perindukan
  - Rawa-Rawa
  - Sawah
  - Muara
  - Genangan air
  - Bekas tapak ternak
  - Bekas tapak kendaraan
- 2. Jenis Tempat Perindukan
  - Permanen
  - Non permanen
- 3. Jumlah Cidukan
- 4. Jumlah Jentik
- 5. Kepadatan Jentik
- 6. Dokumentasi

### Formulir Survei Kepadatan Jentik Anopheles sp, Culexsp, Mansonia

Provinsi Kota/Kabupaten Kelurahan/Desa Tanggal dan Waktu RT/RW : Nusa Tenggara Timur : Kabupaten Kupang : Tarus : 10 Maret 2025 :

| No | Nama<br>tempat<br>perindukan | Jenis<br>tempat<br>perindukan | Jumlah<br>cidukan | Jumlah<br>jentik | Kepadatan<br>Jentik | Ket | Dokumentasi |
|----|------------------------------|-------------------------------|-------------------|------------------|---------------------|-----|-------------|
| 1  |                              |                               |                   |                  |                     |     |             |
| 2  |                              |                               |                   |                  |                     |     |             |
| 3  |                              |                               |                   |                  |                     |     |             |
| 4  |                              |                               |                   |                  |                     |     |             |
| 5  |                              |                               |                   |                  |                     |     |             |
| 6  |                              |                               |                   |                  |                     |     |             |
| 7  |                              |                               |                   |                  |                     |     |             |
| 8  |                              |                               |                   |                  |                     |     |             |
| 9  |                              |                               |                   |                  |                     |     |             |
| 10 |                              |                               |                   |                  |                     |     |             |

Kupang, 10 Maret 2025 Pelaksana

Kristina Selviana Gode

## Lampiran III

|    | Data Umum |            |          |         |   | Larvacollect |     |   |  |           |          |              |          |  |
|----|-----------|------------|----------|---------|---|--------------|-----|---|--|-----------|----------|--------------|----------|--|
| No | Provinsi  | Kota/Kab   | Kel/Desa | Habitat | F | fektivit     | as  |   |  | Rata-Rata | Kriteria | Efesiensi    | Kriteria |  |
|    |           |            |          |         | 1 | 2            | 3 4 | 5 |  | 6         |          | Waktu (Menit | )        |  |
| 1  | NTT       | Kab Kupang | Tarus    | Sawah   | 1 | 1            | 1 1 | 1 |  | 1 6       | Efektif  | 7            | Efisien  |  |
| 2  | NTT       | Kab Kupang | Tarus    | Sawah   | 1 | 1            | 1 1 | 1 |  | 1 6       | Efektif  | 7            | Efisien  |  |
| 3  | NTT       | Kab Kupang | Tarus    | Sawah   | 1 | 1            | 1 1 | 1 |  | 1 6       | Efektif  | 7            | Efisien  |  |
| 4  | NTT       | Kab Kupang | Tarus    | Sawah   | 1 | 1            | 1 1 | 1 |  | 1 6       | Efektif  | 7            | Efisien  |  |
| 5  | NTT       | Kab Kupang | Tarus    | Sawah   | 1 | 1            | 1 1 | 1 |  | 1 6       | Efektif  | 7            | Efisien  |  |
| 6  | NTT       | Kab Kupang | Tarus    | Sawah   | 1 | 1            | 1 1 | 1 |  | 1 6       | Efektif  | 7            | Efisien  |  |
| 7  | NTT       | Kab Kupang | Tarus    | Sawah   | 1 | 1            | 1 1 | 1 |  | 1 6       | Efektif  | 7            | Efisien  |  |
| 8  | NTT       | Kab Kupang | Tarus    | Sawah   | 1 | 1            | 1 1 | 1 |  | 1 6       | Efektif  | 7            | Efisien  |  |
| 9  | NTT       | Kab Kupang | Tarus    | Sawah   | 1 | 1            | 1 1 | 1 |  | 1 6       | Efektif  | 7            | Efisien  |  |
| 10 | NTT       | Kab Kupang | Tarus    | Sawah   | 1 | 1            | 1 1 | 1 |  | 1 6       | Efektif  | 7            | Efisien  |  |
| 11 | NTT       | Kab Kupang | Tarus    | Sawah   | 1 | 1            | 1 1 | 1 |  | 1 6       | Efektif  | 7            | Efisien  |  |
| 12 | NTT       | Kab Kupang | Tarus    | Sawah   | 1 | 1            | 1 1 | 1 |  | 1 6       | Efektif  | 7            | Efisien  |  |
| 13 | NTT       | Kab Kupang | Tarus    | Sawah   | 1 | 1            | 1 1 | 1 |  | 1 6       | Efektif  | 7            | Efisien  |  |
| 14 | NTT       | Kab Kupang | Tarus    | Sawah   | 1 | 1            | 1 1 | 1 |  | 1 6       | Efektif  | 7            | Efisien  |  |
| 15 | NTT       | Kab Kupang | Tarus    | Sawah   | 1 | 1            | 1 1 | 1 |  | 1 6       | Efektif  | 7            | Efisien  |  |
| 16 | NTT       | Kab Kupang | Tarus    | Sawah   | 1 | 1            | 1 1 | 1 |  | 1 6       | Efektif  | 7            | Efisien  |  |
| 17 | NTT       | Kab Kupang | Tarus    | Sawah   | 1 | 1            | 1 1 | 1 |  | 1 6       | Efektif  | 7            | Efisien  |  |
| 18 | NTT       | Kab Kupang | Tarus    | Sawah   | 1 | 1            | 1 1 | 1 |  | 1 6       | Efektif  | 7            | Efisien  |  |
| 19 | NTT       | Kab Kupang | Tarus    | Sawah   | 1 | 1            | 1 1 | 1 |  | 1 6       | Efektif  | 7            | Efisien  |  |
| 20 | NTT       | Kab Kupang | Tarus    | Sawah   | 1 | 1            | 1 1 | 1 |  | 1 6       | Efektif  | 7            | Efisien  |  |
| 21 | NTT       | Kab Kupang | Tarus    | Sawah   | 1 | 1            | 1 1 | 1 |  | 1 6       | Efektif  | 7            | Efisien  |  |
| 22 | NTT       | Kab Kupang | Tarus    | Sawah   | 1 | 1            | 1 1 | 1 |  | 1 6       | Efektif  | 7            | Efisien  |  |
| 23 | NTT       | Kab Kupang | Tarus    | Sawah   | 1 | 1            | 1 1 | 1 |  | 1 6       | Efektif  | 7            | Efisien  |  |
| 24 | NTT       | Kab Kupang | Tarus    | Sawah   | 1 | 1            | 1 1 | 1 |  | 1 6       | Efektif  | 7            | Efisien  |  |
| 25 | NTT       | Kab Kupang | Tarus    | Sawah   | 1 | 1            | 1 1 | 1 |  | 1 6       | Efektif  | 7            | Efisien  |  |
| 26 | NTT       | Kab Kupang | Tarus    | Sawah   | 1 | 1            | 1 1 | 1 |  | 1 6       | Efektif  | 7            | Efisien  |  |
| 27 | NTT       | Kab Kupang | Tarus    | Sawah   | 1 | 1            | 1 1 | 1 |  | 1 6       | Efektif  | 7            | Efisien  |  |
| 28 | NTT       | Kab Kupang | Tarus    | Sawah   | 1 | 1            | 1 1 | 1 |  | 1 6       | Efektif  | 7            | Efisien  |  |
| 29 | NTT       | Kab Kupang | Tarus    | Sawah   | 1 | 1            | 1 1 | 1 |  | 1 6       | Efektif  | 7            | Efisien  |  |
| 30 | NTT       | Kab Kupang | Tarus    | Sawah   | 1 | 1            | 1 1 | 1 |  | 1 6       | Efektif  | 7            | Efisien  |  |

# Master Tabel Hasil Penelitian Efektivitas dan Efisiensi Aplikasi Larvacollect

|    | Data Umum |            |          |         | Form | ulir   |      |   |     |     |           |          |               |                |
|----|-----------|------------|----------|---------|------|--------|------|---|-----|-----|-----------|----------|---------------|----------------|
| No | Provinsi  | Kota/Kab   | Kel/Desa | Habitat | Ef   | ektivi | itas |   |     |     | Rata-Rata | Kriteria | Efesiensi     | Kriteria       |
|    |           |            |          |         | 1    | 4      | 2 3  | 4 | 1 5 | 5 ( | 5         |          | Waktu (Menit) |                |
| 1  | NTT       | Kab Kupang | Tarus    | Sawah   | 1    | 1      | l 1  | 1 | ] ] |     | 1 6       | Efektif  | 14            | Kurang Efisien |
| 2  | NTT       | Kab Kupang | Tarus    | Sawah   | 1    | 1      | l 1  | 1 | ] ] |     | 1 6       | Efektif  | 14            | Kurang Efisien |
| 3  | NTT       | Kab Kupang | Tarus    | Sawah   | 1    | 1      | l 1  | 1 | 1   |     | 1 6       | Efektif  | 14            | Kurang Efisien |
| 4  | NTT       | Kab Kupang | Tarus    | Sawah   | 1    | 1      | l 1  | 1 | 1   |     | 1 6       | Efektif  | 14            | Kurang Efisien |
| 5  | NTT       | Kab Kupang | Tarus    | Sawah   | 1    | 1      | l 1  | 1 | . 1 |     | 1 6       | Efektif  | 14            | Kurang Efisien |
| 6  | NTT       | Kab Kupang | Tarus    | Sawah   | 1    | 1      | l 1  | 1 | ] ] |     | 1 6       | Efektif  | 14            | Kurang Efisien |
| 7  | NTT       | Kab Kupang | Tarus    | Sawah   | 1    | 1      | l 1  | 1 | ] ] |     | 1 6       | Efektif  | 14            | Kurang Efisien |
| 8  | NTT       | Kab Kupang | Tarus    | Sawah   | 1    | 1      | l 1  | 1 | ] ] |     | 1 6       | Efektif  | 14            | Kurang Efisien |
| 9  | NTT       | Kab Kupang | Tarus    | Sawah   | 1    | 1      | l 1  | 1 | ] ] |     | 1 6       | Efektif  | 14            | Kurang Efisien |
| 10 | NTT       | Kab Kupang | Tarus    | Sawah   | 1    | 1      | l 1  | 1 | ] ] |     | 1 6       | Efektif  | 14            | Kurang Efisien |
| 11 | NTT       | Kab Kupang | Tarus    | Sawah   | 1    | 1      | l 1  | 1 | ] ] |     | 1 6       | Efektif  | 14            | Kurang Efisien |
| 12 | NTT       | Kab Kupang | Tarus    | Sawah   | 1    | 1      | l 1  | 1 | ] ] |     | 1 6       | Efektif  | 14            | Kurang Efisien |
| 13 | NTT       | Kab Kupang | Tarus    | Sawah   | 1    | 1      | l 1  | 1 | ] ] |     | 1 6       | Efektif  | 14            | Kurang Efisien |
| 14 | NTT       | Kab Kupang | Tarus    | Sawah   | 1    | 1      | l 1  | 1 | ] ] |     | 1 6       | Efektif  | 14            | Kurang Efisien |
| 15 | NTT       | Kab Kupang | Tarus    | Sawah   | 1    | 1      | l 1  | 1 | 1   |     | 1 6       | Efektif  | 14            | Kurang Efisien |
| 16 | NTT       | Kab Kupang | Tarus    | Sawah   | 1    | 1      | l 1  | 1 | 1   |     | 1 6       | Efektif  | 14            | Kurang Efisien |
| 17 | NTT       | Kab Kupang | Tarus    | Sawah   | 1    | 1      | l 1  | 1 | . 1 |     | 1 6       | Efektif  | 14            | Kurang Efisien |
| 18 | NTT       | Kab Kupang | Tarus    | Sawah   | 1    | 1      | l 1  | 1 | . 1 |     | 1 6       | Efektif  | 14            | Kurang Efisien |
| 19 | NTT       | Kab Kupang | Tarus    | Sawah   | 1    | 1      | l 1  | 1 | ] ] |     | 1 6       | Efektif  | 14            | Kurang Efisien |
| 20 | NTT       | Kab Kupang | Tarus    | Sawah   | 1    | 1      | l 1  | 1 | ] ] |     | 1 6       | Efektif  | 14            | Kurang Efisien |
| 21 | NTT       | Kab Kupang | Tarus    | Sawah   | 1    | 1      | l 1  | 1 | ] ] |     | 1 6       | Efektif  | 14            | Kurang Efisien |
| 22 | NTT       | Kab Kupang | Tarus    | Sawah   | 1    | 1      | l 1  | 1 | ] ] |     | 1 6       | Efektif  | 14            | Kurang Efisien |
| 23 | NTT       | Kab Kupang | Tarus    | Sawah   | 1    | 1      | l 1  | 1 | ] ] |     | 1 6       | Efektif  | 14            | Kurang Efisien |
| 24 | NTT       | Kab Kupang | Tarus    | Sawah   | 1    | 1      | l 1  | 1 | ] ] |     | 1 6       | Efektif  | 14            | Kurang Efisien |
| 25 | NTT       | Kab Kupang | Tarus    | Sawah   | 1    | 1      | l 1  | 1 | ] ] |     | 1 6       | Efektif  | 14            | Kurang Efisien |
| 26 | NTT       | Kab Kupang | Tarus    | Sawah   | 1    | 1      | l 1  | 1 | ] ] |     | 1 6       | Efektif  | 14            | Kurang Efisien |
| 27 | NTT       | Kab Kupang | Tarus    | Sawah   | 1    | 1      | l 1  | 1 | 1   |     | 1 6       | Efektif  | 14            | Kurang Efisien |
| 28 | NTT       | Kab Kupang | Tarus    | Sawah   | 1    | 1      | 1    | 1 | 1   |     | 1 6       | Efektif  | 14            | Kurang Efisien |
| 29 | NTT       | Kab Kupang | Tarus    | Sawah   | 1    | 1      | 1    | 1 | 1   |     | 1 6       | Efektif  | 14            | Kurang Efisien |
| 30 | NTT       | Kab Kupang | Tarus    | Sawah   | 1    | 1      | 1    | 1 | 1   |     | 1 6       | Efektif  | 14            | Kurang Efisien |

### Master Tabel Hasil Penelitian Efektivitas dan Efisiensi Formulir Manual

| Nama Provinsi       | Nama Kabupaten/Kota | Nama Kelurahan/Desa | Tanggal dan Waktu     | RT | RW | Nama Tempat Perindukan | Jenis Tempat Perindukan |
|---------------------|---------------------|---------------------|-----------------------|----|----|------------------------|-------------------------|
| Nusa Tenggara Timur | Kabupaten Kupang    | Kelurahan Tarus     | 3/10/2025, 5:21:00 PM | 2  | 1  | Sawah                  | Permanen                |
| Nusa Tenggara Timur | Kabupaten Kupang    | Kelurahan Tarus     | 3/10/2025, 5:33:00 PM | 2  | 1  | Sawah                  | Permanen                |
| Nusa Tenggara Timur | Kabupaten Kupang    | Kelurahan Tarus     | 3/10/2025, 5.36.00 PM | 2  | 1  | Sawah                  | Permanen                |
| Nusa Tenggara Timur | Kabupaten Kupang    | Kelurahan Tarus     | 3/10/2025, 5.37.00 PM | 2  | 1  | Sawah                  | Permanen                |
| Nusa Tenggara Timur | Kabupaten Kupang    | Kelurahan Tarus     | 3/10/2025, 5:39:00 PM | 2  | 1  | Sawah                  | Permanen                |
| Nusa Tenggara Timur | Kabupaten Kupang    | Kelurahan Tarus     | 3/10/2025, 5:44:00 PM | 2  | 1  | Sawah                  | Permanen                |
| Nusa Tenggara Timur | Kabupaten Kupang    | Kelurahan Tarus     | 3/10/2025, 5:45:00 PM | 2  | 1  | Sawah                  | Permanen                |
| Nusa Tenggara Timur | Kabupaten Kupang    | Kelurahan Tarus     | 3/10/2025, 5:49:00 PM | 2  | 1  | Sawah                  | Permanen                |
| Nusa Tenggara Timur | Kabupaten Kupang    | Kelurahan Tarus     | 3/10/2025, 5:50:00 PM | 2  | 1  | Sawah                  | Permanen                |
| Nusa Tenggara Timur | Kabupaten Kupang    | Kelurahan Tarus     | 3/10/2025, 5:52:00 PM | 2  | 1  | Sawah                  | Permanen                |
| Nusa Tenggara Timur | Kabupaten Kupang    | Kelurahan Tarus     | 5/26/2025, 4:44:00 PM | 4  | 3  | Sawah                  | Permanen                |
| Nusa Tenggara Timur | Kabupaten Kupang    | Kelurahan Tarus     | 5/26/2025, 4:46:00 PM | 3  | 2  | Sawah                  | Permanen                |
| Nusa Tenggara Timur | Kabupaten Kupang    | Kelurahan Tarus     | 5/26/2025, 4:49:00 PM | 5  | 3  | Sawah                  | Permanen                |
| Nusa Tenggara Timur | Kabupaten Kupang    | Kelurahan Tarus     | 5/26/2025, 4:51:00 PM | 3  | 1  | Sawah                  | Permanen                |
| Nusa Tenggara Timur | Kabupaten Kupang    | Kelurahan Tarus     | 5/26/2025, 4:54:00 PM | 4  | 4  | Sawah                  | Permanen                |
| Nusa Tenggara Timur | Kabupaten Kupang    | Kelurahan Tarus     | 5/26/2025, 4:56:00 PM | 5  | 5  | Sawah                  | Permanen                |
| Nusa Tenggara Timur | Kabupaten Kupang    | Kelurahan Tarus     | 5/26/2025, 4:58:00 PM | 5  | 3  | Sawah                  | Permanen                |
| Nusa Tenggara Timur | Kabupaten Kupang    | Kelurahan Tarus     | 5/26/2025, 5:04:00 PM | 5  | 4  | Sawah                  | Permanen                |
| Nusa Tenggara Timur | Kabupaten Kupang    | Kelurahan Tarus     | 5/26/2025, 5:09:00 PM | 3  | 1  | Sawah                  | Permanen                |
| Nusa Tenggara Timur | Kabupaten Kupang    | Kelurahan Tarus     | 5/26/2025, 5:11:00 PM | 2  | 3  | Sawah                  | Permanen                |
| Nusa Tenggara Timur | Kabupaten Kupang    | Kelurahan Tarus     | 6/14/2025, 4:33:00 PM | 5  | 2  | Sawah                  | Permanen                |
| Nusa Tenggara Timur | Kabupaten Kupang    | Kelurahan Tarus     | 6/14/2025, 4:35:00 PM | 3  | 3  | Sawah                  | Permanen                |
| Nusa Tenggara Timur | Kabupaten Kupang    | Kelurahan Tarus     | 6/14/2025, 4:38:00 PM | 5  | 3  | Sawah                  | Permanen                |
| Nusa Tenggara Timur | Kabupaten Kupang    | Kelurahan Tarus     | 6/14/2025, 4:40:00 PM | 3  | 1  | Sawah                  | Permanen                |
| Nusa Tenggara Timur | Kabupaten Kupang    | Kelurahan Tarus     | 6/14/2025, 4:46:00 PM | 5  | 2  | Sawah                  | Permanen                |
| Nusa Tenggara Timur | Kabupaten Kupang    | Kelurahan Tarus     | 6/14/2025, 4:50:00 PM | 3  | 4  | Sawah                  | Permanen                |
| Nusa Tenggara Timur | Kabupaten Kupang    | Kelurahan Tarus     | 6/14/2025, 4:52:00 PM | 3  | 3  | Sawah                  | Permanen                |
| Nusa Tenggara Timur | Kabupaten Kupang    | Kelurahan Tarus     | 6/14/2025, 4:54:00 PM | 3  | 1  | Sawah                  | Permanen                |
| Nusa Tenggara Timur | Kabupaten Kupang    | Kelurahan Tarus     | 6/14/2025, 4:58:00 PM | 4  | 1  | Sawah                  | Permanen                |
| Nusa Tenggara Timur | Kabupaten Kupang    | Kelurahan Tarus     | 6/14/2025, 5:03:00 PM | 2  | 3  | Sawah                  | Permanen                |

# Master Tabel Aplikasi Larvacollect

| Jumlah Cidukan | Jumlah Jentik | Kepadatan Jentik | Dokumentasi                                                                                                    |
|----------------|---------------|------------------|----------------------------------------------------------------------------------------------------|
| 1              | 0             | -                |                                                                                                    |
| 1              | 0             | -                |                                                                                                    |
| 2              | 0             | -                |                                                                                                    |
| 1              | 0             | -                |                                                                                                    |
| 1              | 0             | -                |                                                                                                    |
| 1              | 0             | -                |                                                                                                    |
| 1              | 0             | -                |                                                                                                    |
| 1              | 0             | -                |                                                                                                    |
| 1              | 0             | -                |                                                                                                    |
| 1              | 0             | -                |                                                                                                    |
| 1              | 0             | -                | https://storage.googleapis.com/glide-prod.appspot.com/uploads-v2/JMxe2ExU3dluNsxFC2uR/pub/zeitQ2Q8LnYcpGW9ovjk.jpg |
| 1              | 0             | -                | https://storage.googleapis.com/glide-prod.appspot.com/uploads-v2/JMxe2ExU3dluNsxFC2uR/pub/9poEWHZhjpcEji6Dmdev.jpg |
| 1              | 0             | -                | https://storage.googleapis.com/glide-prod.appspot.com/uploads-v2/JMxe2ExU3dluNsxFC2uR/pub/HzYZA1xAlFvzydkaDJkP.jpg |
| 1              | 0             | -                | https://storage.googleapis.com/glide-prod.appspot.com/uploads-v2/JMxe2ExU3dluNsxFC2uR/pub/QXIXq9Nio4Fvc8A5FnFZ.jpg |
| 1              | 0             | -                | https://storage.googleapis.com/glide-prod.appspot.com/uploads-v2/JMxe2ExU3dluNsxFC2uR/pub/PS0KYAdXGdbjiHTZSgem.jpg |
| 1              | 0             | -                | https://storage.googleapis.com/glide-prod.appspot.com/uploads-v2/JMxe2ExU3dluNsxFC2uR/pub/OOPweTqgGpwHk8ZoAvDg.jpg |
| 1              | 0             | ,-               | https://storage.googleapis.com/glide-prod.appspot.com/uploads-v2/JMxe2ExU3dluNsxFC2uR/pub/zBR7iv5XfjPOReSqco5u.jpg |
| 1              | 0             | -                | https://storage.googleapis.com/glide-prod.appspot.com/uploads-v2/JMxe2ExU3dluNsxFC2uR/pub/6o6LdyihQYMoURa5hiip.jpg |
| 1              | 0             | -                | https://storage.googleapis.com/glide-prod.appspot.com/uploads-v2/JMxe2ExU3dluNsxFC2uR/pub/GhuOdMH1Wt3pjavqsrA8.jpg |
| 1              | 0             |                  | https://storage.googleapis.com/glide-prod.appspot.com/uploads-v2/JMxe2ExU3dluNsxFC2uR/pub/jW3ywRGXLflaXaRZdAtT.jpg |
| 1              | 0             | -                | https://storage.googleapis.com/glide-prod.appspot.com/uploads-v2/JMxe2ExU3dluNsxFC2uR/pub/TuIrN0AjHP9V3E1LQRR9.jpg |
| 1              | 0             | -                | https://storage.googleapis.com/glide-prod.appspot.com/uploads-v2/JMxe2ExU3dluNsxFC2uR/pub/cZJALMISsVw5tQP3Uiw5.jpg |
| 1              | 0             | -                | https://storage.googleapis.com/glide-prod.appspot.com/uploads-v2/JMxe2ExU3dluNsxFC2uR/pub/OrHwGLXjc3S3I2CwbPJY.jpg |
| 1              | 0             | -                | https://storage.googleapis.com/glide-prod.appspot.com/uploads-v2/JMxe2ExU3dluNsxFC2uR/pub/YgXTt7UPEMpnrD9urSfG.jpg |
| 1              | 0             | -                | https://storage.googleapis.com/glide-prod.appspot.com/uploads-v2/JMxe2ExU3dluNsxFC2uR/pub/5kB8vfcVZ8LYCuVZ9EPR.jpg |
| 1              | 0             | -                | https://storage.googleapis.com/glide-prod.appspot.com/uploads-v2/JMxe2ExU3dluNsxFC2uR/pub/g7Dl6gYfDPocjMI5jcVM.jpg |
| 1              | 0             | -                | https://storage.googleapis.com/glide-prod.appspot.com/uploads-v2/JMxe2ExU3dluNsxFC2uR/pub/xHEx9vKEwEFcyEQSE9W1.jpg |
| 1              | 0             | -                | https://storage.googleapis.com/glide-prod.appspot.com/uploads-v2/JMxe2ExU3dluNsxFC2uR/pub/Y7pRiPi4R9ChuSkBHODE.jpg |
| 1              | 0             | -                | https://storage.googleapis.com/glide-prod.appspot.com/uploads-v2/JMxe2ExU3dluNsxFC2uR/pub/a1EHy9O3WMk9kIZLvsBd.jpg |
| 1              | 0             | -                | https://storage.googleapis.com/glide-prod.appspot.com/uploads-v2/JMxe2ExU3dluNsxFC2uR/pub/JRJILiFbIAuCkJSnmaPx.jpg |

### Tabel Formulir Manual

|      | Formulir S   | urvei Kepada | atan Jenti | k Anoph  | eles sp, Culo | exsp, | Mansonia   |
|------|--------------|--------------|------------|----------|---------------|-------|------------|
| Prov | vinsi        | : N          | lusa Tena  | gara Tim | ur            |       |            |
| Kota | a/Kabupaten  | • 1,         | har I      |          |               |       |            |
| Keh  | urahan/Desa  | · K          | -          | Kupana   | )             |       |            |
| Tan  | ggal dan Wak | tu · (       | arus       |          |               |       |            |
| RT/  | RW           | . [0         | Maret      | 2025     |               |       |            |
|      |              | · 00         | 02/001     |          |               |       |            |
|      |              |              |            |          |               |       |            |
| No   | Nama         | Jenis        |            |          |               |       |            |
| 140  | perindukan   | tempat       | Jumlah     | Jumlah   | Kepadatan     | Ket   | Dokumentas |
| 1.   | Sawah        | Permanan     | l          | Jentik   | Jentik        |       |            |
| 2    | Sawah        | Darmanien    |            | 0        | -             |       |            |
| 3.   | Sawah        | Permanen     | 1          | 0        | -             |       |            |
| 4.   | Sawah        | Permanen     | 1          | 0        | -             |       |            |
| 5.   | Sawah        | Permanen     | 1          | 0        |               |       |            |
| 6.   | Sawah        | Permanen     | 1          | 0        | -             |       |            |
| 7.   | Sawah        | Permanen     | 1          | 0        | _             |       |            |
| 8.   | Sawah        | Permanen     | 1          | 0        | -             |       |            |
| 9.   | Sawah        | Permanen     | l          | 0        | -             |       |            |
| 10 . | Sawah        | Permanen     | (          | 0        | -             |       |            |
| 11-  | Sawah        | Permanen     | l          | 0        | -             |       |            |
| 12.  | Sawah        | Permanen     | 1          | 0        | ~             |       |            |
| 13.  | Sawah        | Permanen     | 1          | 0        | -             |       |            |
| (4.  | Sawah        | Permanen     | 1          | 0        | -             |       |            |
| 15.  | Sawah        | Permanen     | 1          | 0        | -             |       |            |
| 16.  | Sawah        | Permanen     | 1          | 0        | -             |       |            |
| (7.  | Sawah        | Permanen     | (          | 0        | -             |       |            |
| 18.  | Sawah        | Permanen     | 1          | 0        | -             |       |            |
| 10   | Snwah        | Permanen     | '          | 0        | -             |       |            |

| 0. 0 | Jawah | Permanen | 1 | 0 | - |  |
|------|-------|----------|---|---|---|--|
| 21.  | Sawah | lermanen | ( | 0 | - |  |
| 22.  | Sawah | Permanen | ( | 0 | - |  |
| 23.  | Sawah | Permanen | 1 | 0 | - |  |
| 24.  | Sawah | Permonen | ( | 0 | - |  |
| 25.  | Sawah | Permanen | ( | 0 | - |  |
| 26.  | Sawah | Permanen | 1 | 0 | - |  |
| 27.  | Sawah | Permanen | 1 | 0 | - |  |
| 28.  | Sawah | Permonen | 1 | 0 | - |  |
| 29.  | Sawah | Permanen | 1 | 0 | - |  |
| 30   | Sawah | Permanen | 1 | 0 | - |  |

Tarus lo Maret 2025

Pelaksana

Zwwe J.Xristina Selviana Gode

## Lampiran IV

### **DOKUMENTASI PENELITIAN**

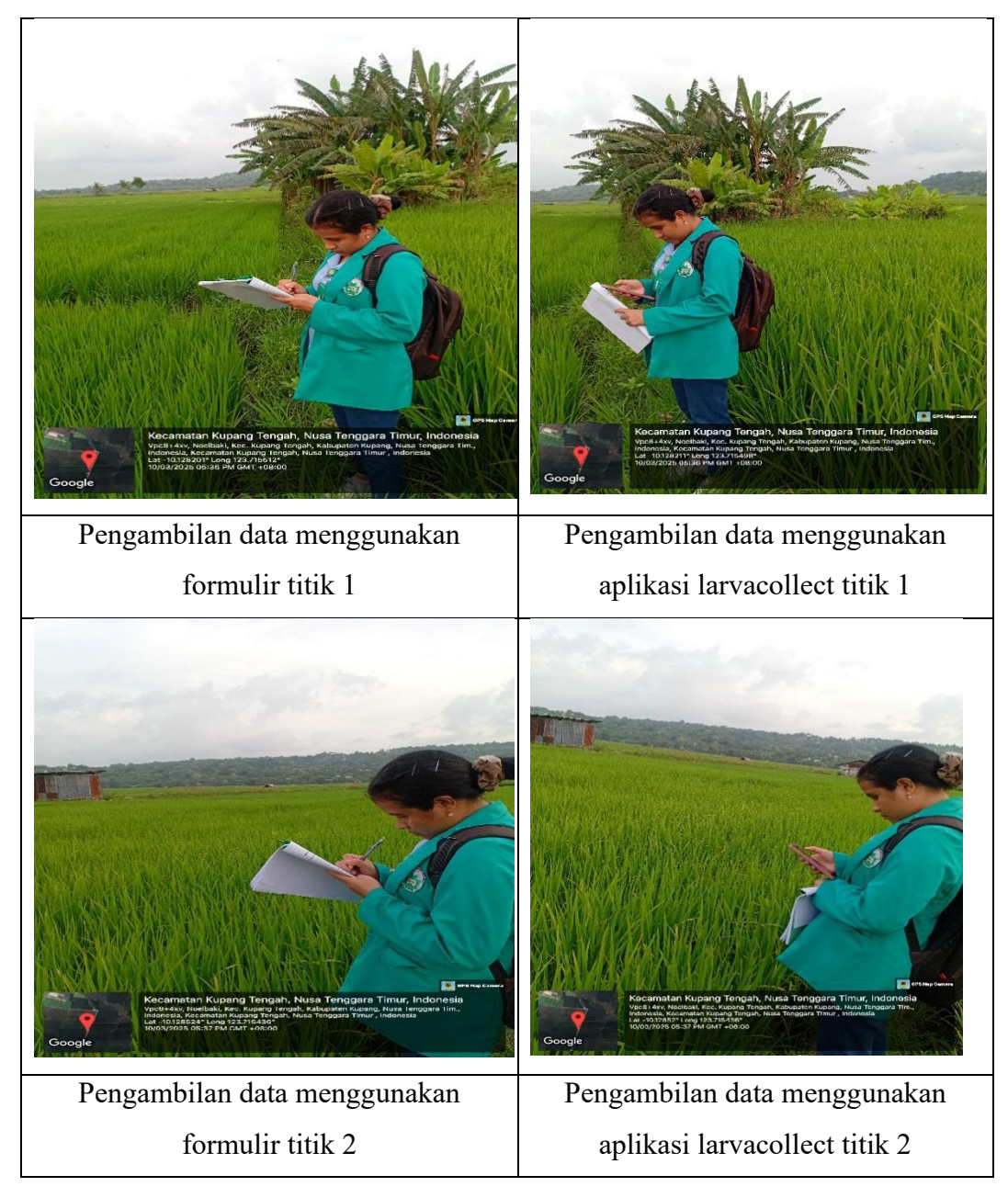

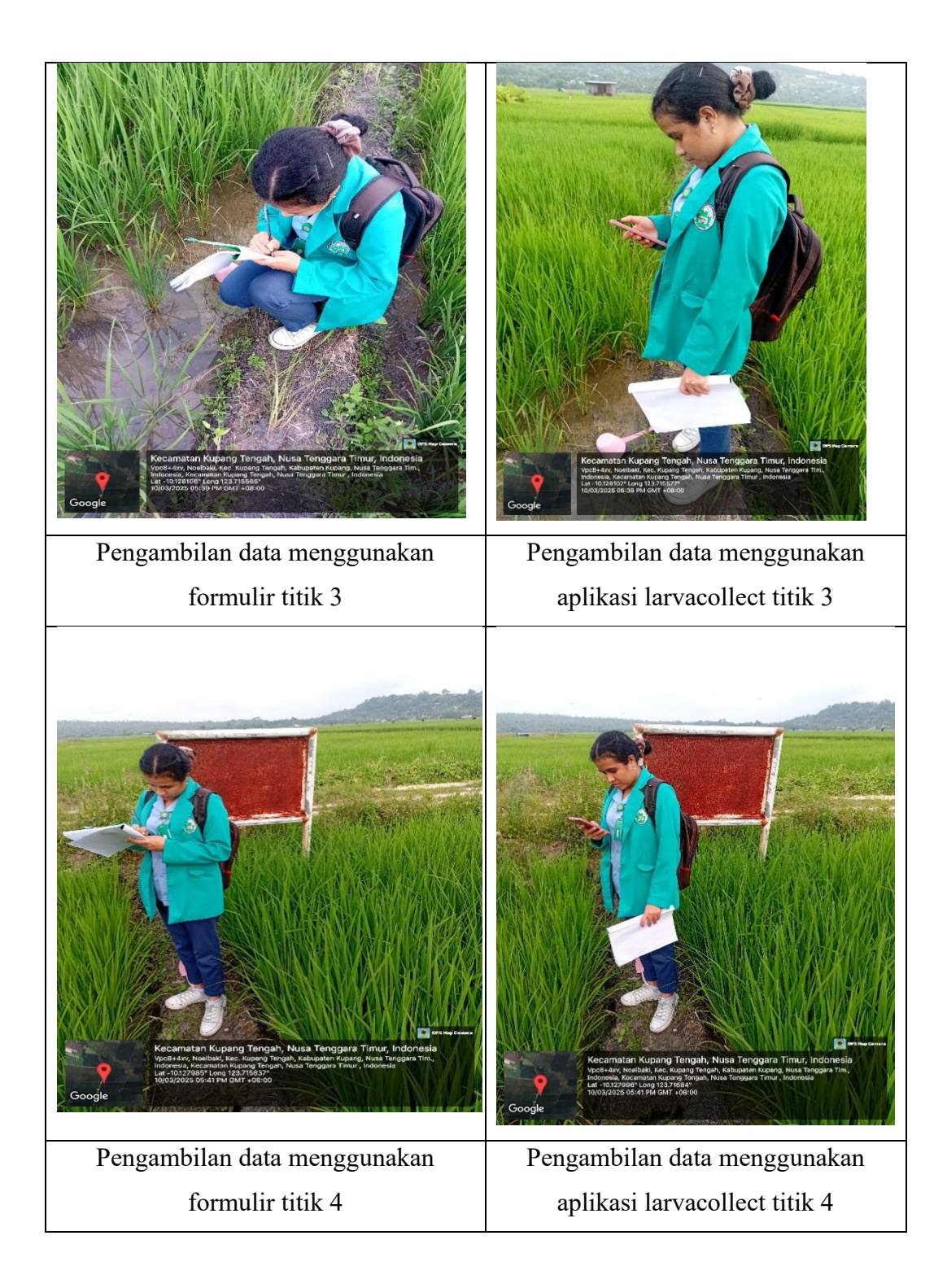

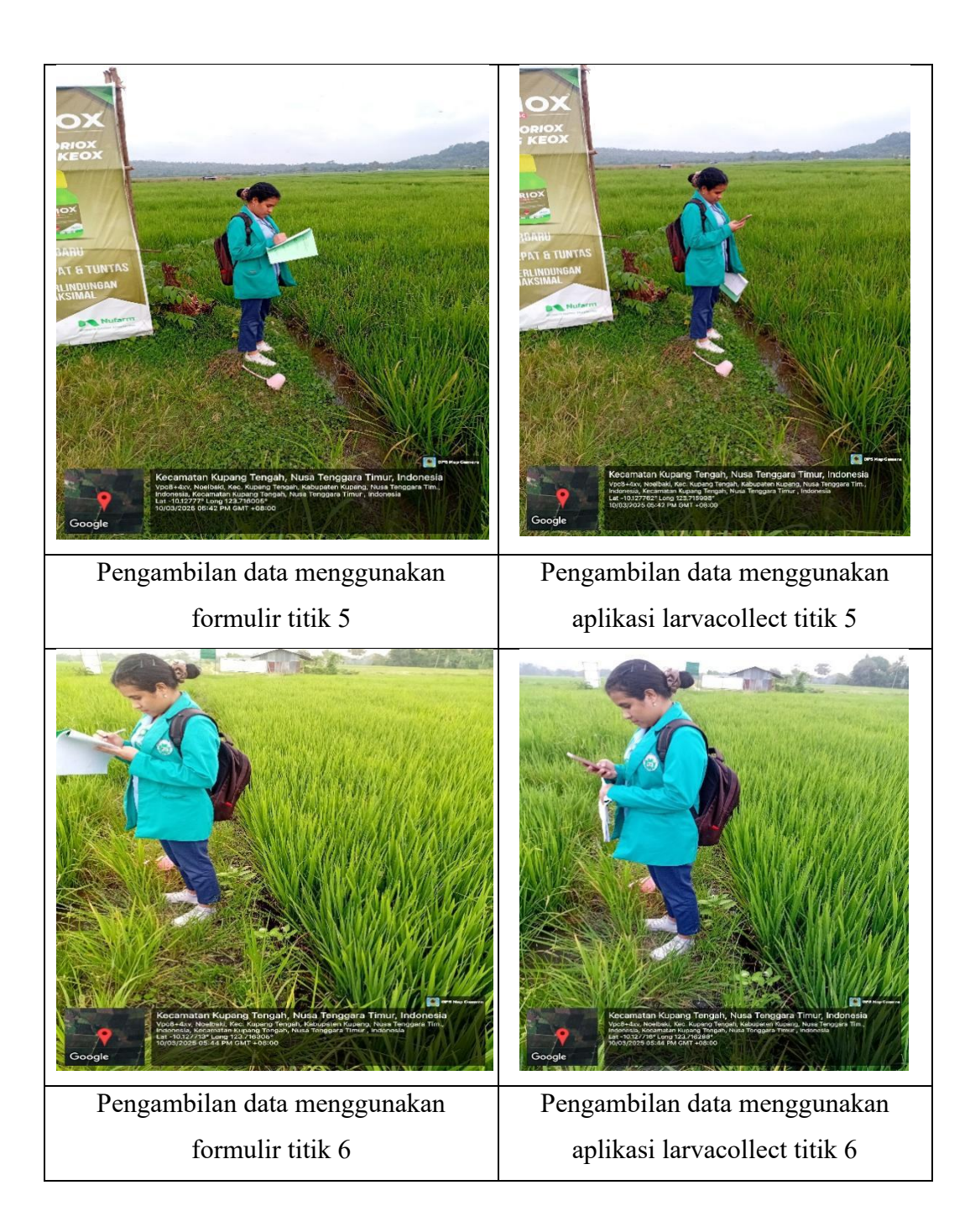

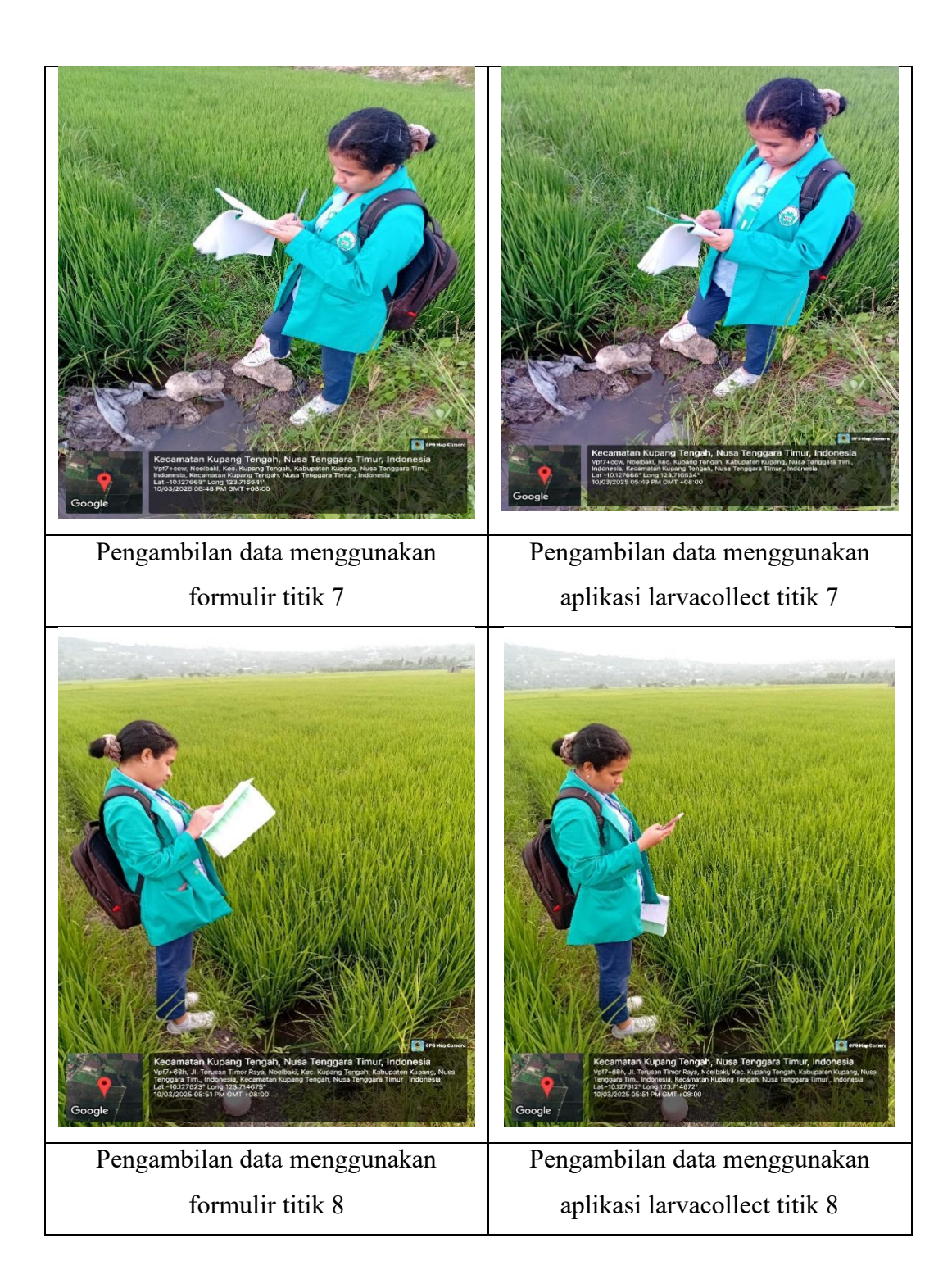

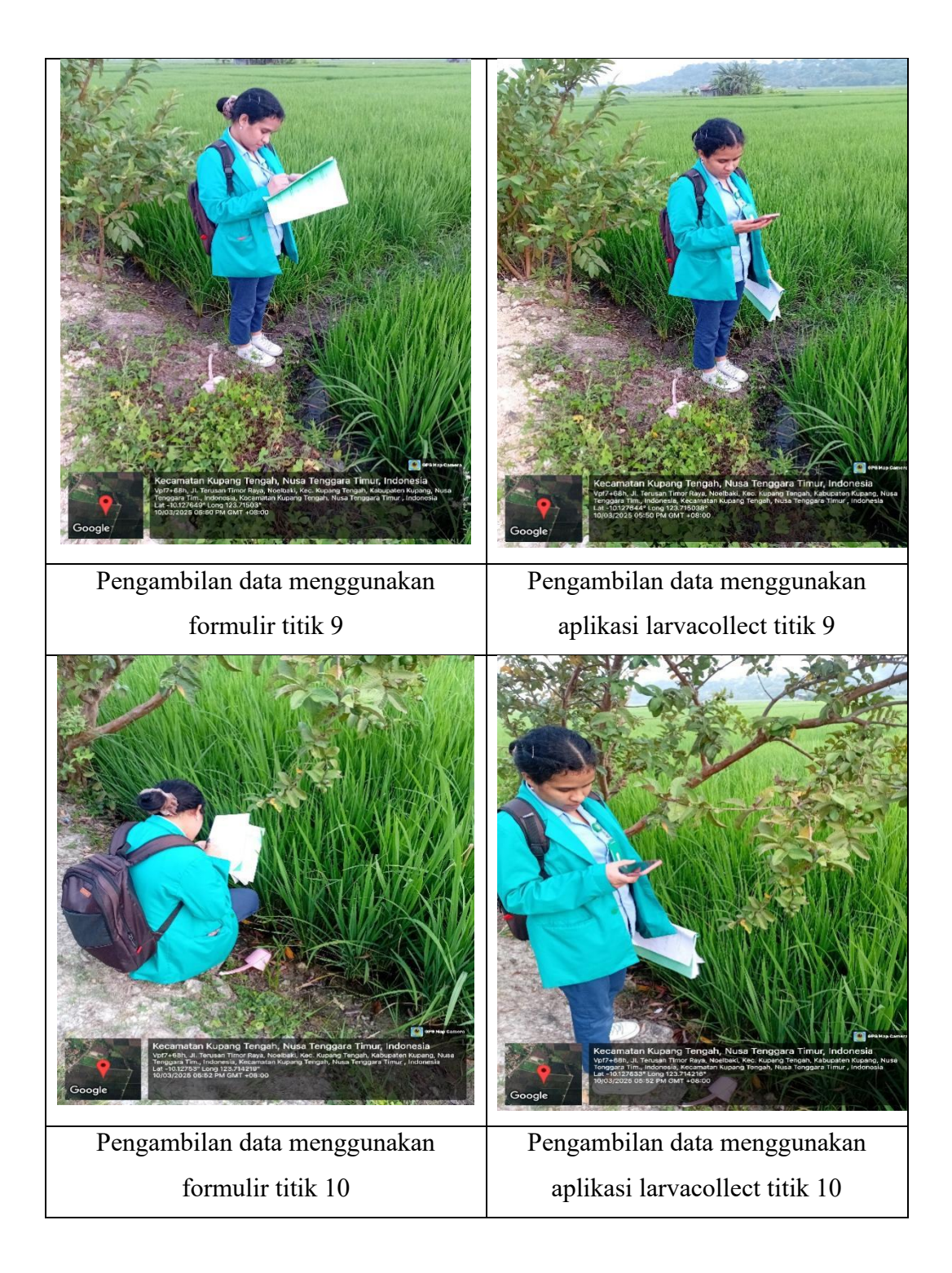

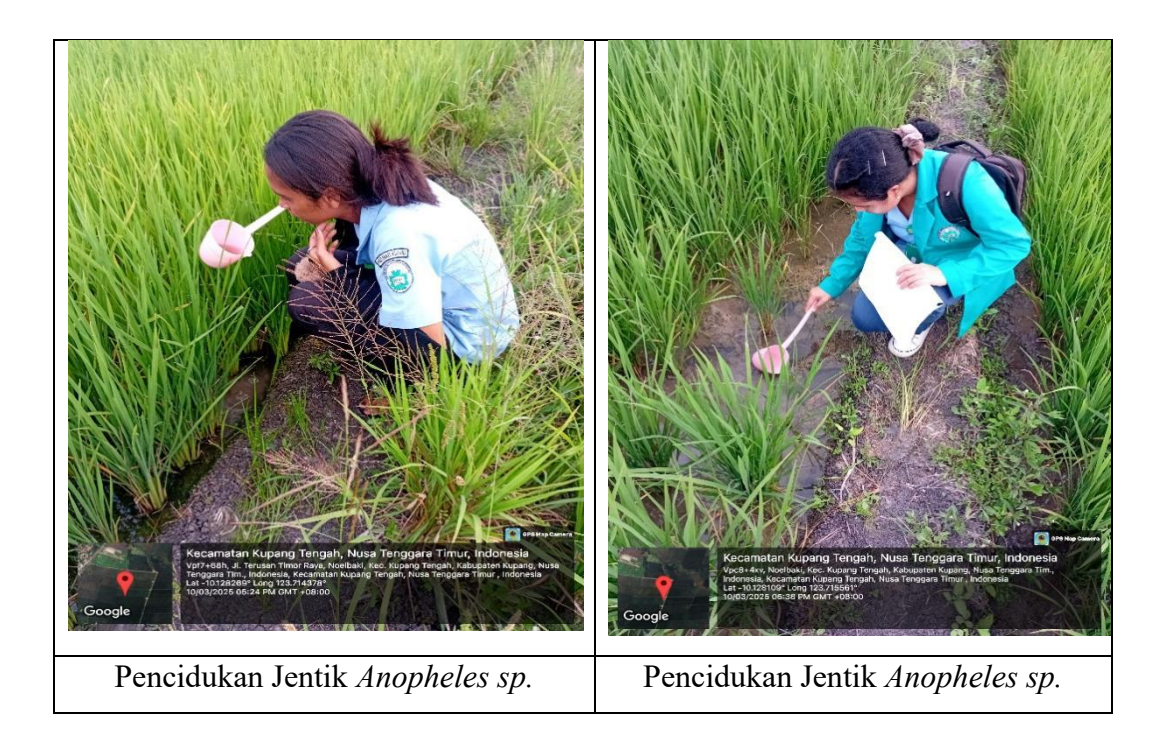

## Lampiran V Langkah-langkah penggunaan aplikasi larvacollect:

1. Buka link atau barcode yang sudah dibagikan

https://go.glideapps.com/play/JMxe2ExU3dluNsxFC2uR

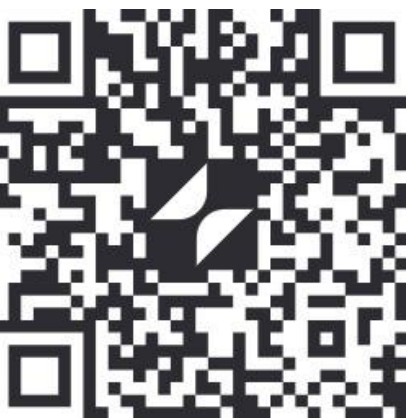

2. Setelah masuk pada aplikasi klik manu Add yang ada di pojok kanan atas

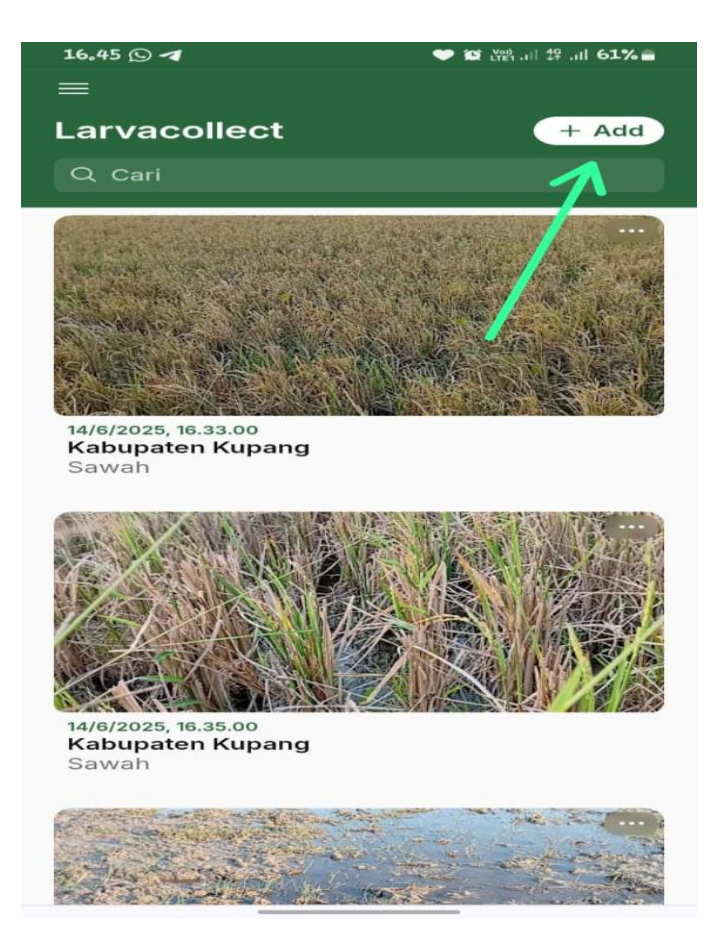

3. Kemudian klik start (mulai) untuk sebelum memulai pengambilan data (agar kita dapat mengetahui berapa lama waktu yang kita butuhkan dalam proses pengambilan data)

| 16.45 🖪 🕓 🖪       | i i i i i i i i i i i i i i i i i i i | 🎔 😰 👷 . II 👯 . II 61% 🚍 |
|-------------------|---------------------------------------|-------------------------|
|                   |                                       |                         |
| Larvacollect      |                                       | + Add                   |
| Q Cari            |                                       |                         |
|                   | Add item                              | $\times$                |
| 00:0              | 00:00                                 | 0.00                    |
|                   | Start                                 |                         |
|                   | Reset                                 | R                       |
| Nama Provinsi     |                                       |                         |
|                   |                                       | ~                       |
| Nama Kabupaten/Ko | ota                                   |                         |
| _                 |                                       | ~                       |
| Nama Kelurahan/De | sa                                    |                         |
|                   |                                       | ~                       |
| Tanggal dan Waktu |                                       |                         |
|                   |                                       |                         |
| RT                |                                       |                         |
| Batal             |                                       | Kirim                   |

4. Langkah selanjutnya pengisian data sesuai pilihan atau pertanyaan yang ada

( isi Nama Provinsi)

| 16.45 🖻 🖸 考         | 🎔 😰 🔤 🖧 61% 💼 |
|---------------------|---------------|
|                     |               |
| Larvacollect        | + Add         |
| Q Cari              |               |
|                     |               |
| Add ite             | em ×          |
| 00:00:0             | 06.85         |
| Stop                |               |
| Rese                | t             |
| Nama Provinsi       |               |
| -                   | ~             |
| • -                 |               |
| Nusa Tenggara Timur |               |
| Nama Kelurahan/Desa |               |
|                     | ~             |
| Tanggal dan Waktu   |               |
|                     |               |
| RT                  |               |
|                     |               |
| Batal               | Kirim         |
|                     |               |

5. Isi Nama Kabupaten/Kota

| 16.45 🖪 🖸 🖪                          | ❤ 😰  .⊪ ∯ .⊪ 61% 🚔 |
|--------------------------------------|--------------------|
| ≡                                    |                    |
| Larvacollect                         | + Add              |
| Q Cari                               |                    |
| Constant Participation of the second |                    |
| Add                                  | item ×             |
| 00:00                                | 18.16              |
| Ste                                  | ор                 |
| Res                                  | set                |
| Nama Provinsi                        |                    |
| Nusa Tenggara Timur                  | ~                  |
| Nama Kabupaten/Kota                  |                    |
| _                                    | ~                  |
| _                                    |                    |
| Kabupaten Kupang                     |                    |
| Tanggal dan Waktu                    |                    |
|                                      |                    |
| RT                                   |                    |
| Batal                                | Kirim              |
|                                      |                    |

6. Isi Nama Kelurahan/Desa

| 7.                  |                                                         |
|---------------------|---------------------------------------------------------|
| 16.45 🖻 🕓 ◀         | ♥ ໘ ເ <sup>w</sup> , ı   4 <sup>G</sup> . <b>   61%</b> |
|                     |                                                         |
| Larvacollect        | + Add                                                   |
| Q Cari              |                                                         |
|                     |                                                         |
| Add it              | em >                                                    |
| 00:00:              | 25.69                                                   |
| Stop                | )                                                       |
| Rese                | ət                                                      |
| Nama Provinsi       |                                                         |
| Nusa Tenggara Timur | $\sim$                                                  |
| Nama Kabupaten/Kota |                                                         |
| Kabupaten Kupang    | ~                                                       |
| Nama Kelurahan/Desa |                                                         |
| Kelurahan Tarus     | Ľ,                                                      |
| Tanggal dan Waktu   |                                                         |
|                     |                                                         |
|                     |                                                         |
|                     |                                                         |
| Batal               | Kirim                                                   |

7. Klik pada pilihan waktu

| 16.46 🖪 🕓 🖪 |         |        | ♥ 😰 Voi) ,ı   4 <sup>G</sup> ,ı   61% 🔒 |       |  |
|-------------|---------|--------|-----------------------------------------|-------|--|
|             |         |        |                                         |       |  |
| Larvac      | ollect  |        |                                         | + Add |  |
|             |         |        |                                         |       |  |
|             |         |        |                                         |       |  |
| Setel       | tanggal | dan wa | ktu                                     |       |  |
|             | 13      | Mei    | 2024                                    |       |  |
|             | 14      | Jun    | 2025                                    |       |  |
|             | 15      | Jul    | 2026                                    |       |  |
|             | 15      | //     | 5                                       |       |  |
|             |         |        |                                         |       |  |
|             | 16      | 。 4    | 6                                       |       |  |
|             | 17      | 4      | 7                                       |       |  |
| Hapus       |         |        | Batal                                   | Setel |  |
|             |         |        |                                         |       |  |
| RT          |         |        |                                         |       |  |
|             | Batal   |        | Kirim                                   |       |  |

8. Pilih RT yang sesuai

| 16.46 🖪 🖸 🖪                    | • 1      | Q (₩), III 49 .III 61% = |
|--------------------------------|----------|--------------------------|
|                                |          |                          |
| Larvacollect                   |          | + Add                    |
| Q Cari                         |          |                          |
| Constant and the second second |          |                          |
|                                | Add item | ×                        |
| Ten angel den Welster          |          |                          |
|                                | 0.40     |                          |
| 14/06/2025,                    | 16.46    | 8                        |
| RT                             |          |                          |
| 005                            |          | ~ )                      |
| Q Cari                         |          |                          |
|                                |          |                          |
| 001                            |          |                          |
| 002                            |          |                          |
| 003                            |          |                          |
| 004                            |          |                          |
| 005                            |          |                          |
| 006                            |          |                          |
| 007                            |          |                          |
|                                |          |                          |
| 008                            |          |                          |

9. Pilih RW yang sesuai

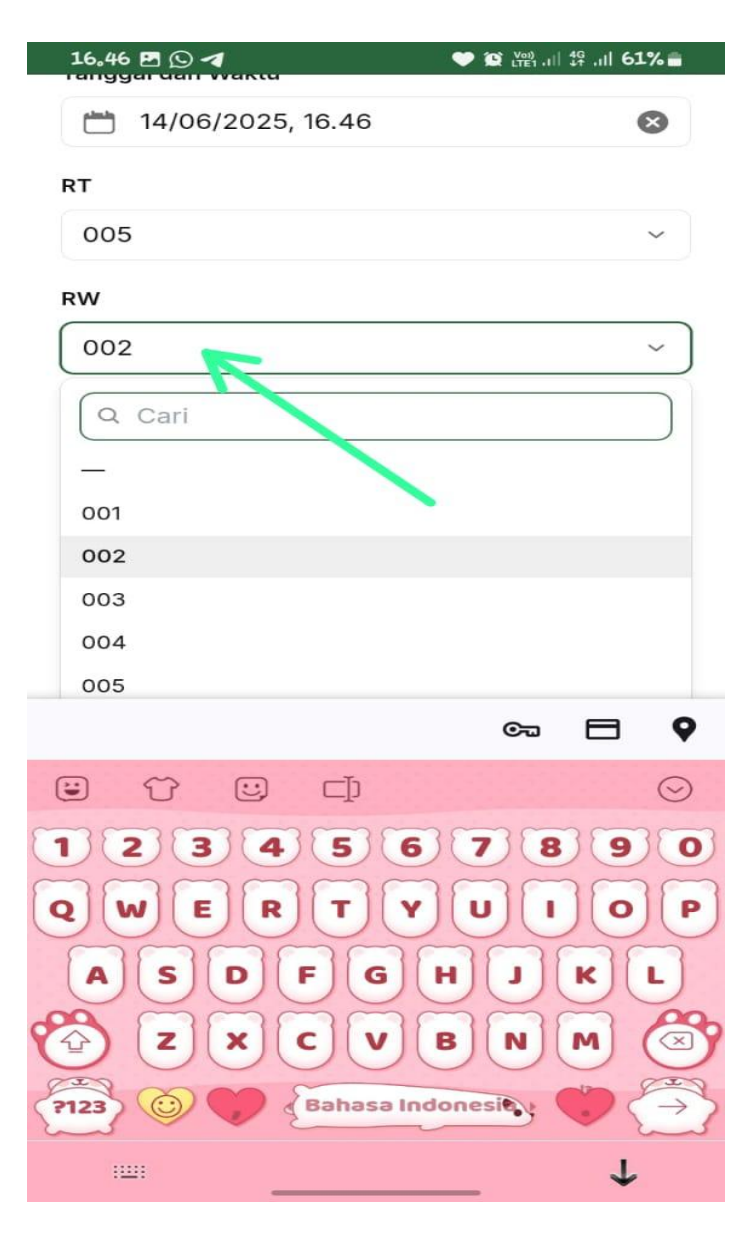

# 10. Pilih jenis tempat perindukan

| ≡<br>Larvacollect        |          |
|--------------------------|----------|
| Larvacollect             |          |
|                          | + Add    |
| Q Cari                   |          |
|                          |          |
| Add item                 | $\times$ |
| 005                      | ~        |
| RW                       |          |
| 002                      | ~        |
| Sawah                    | ~        |
| Jenis Tempat Perindukan  |          |
| —                        | ~ ]      |
|                          | ~        |
| Permanen                 | ~        |
| Permanen<br>Non Permanen | ~        |

# 11. Isi jumlah cidukan

| 16.46 🖪 🕓 🖪      |          |          |
|------------------|----------|----------|
|                  |          |          |
| Larvacolle       | ct       | + Add    |
| Q Cari           |          |          |
| (Constanting     |          |          |
|                  | Add item | ı 🌾      |
| 005              |          | ~        |
| RW               |          |          |
| 002              |          | ~        |
| Nama Tempat Per  | indukan  |          |
| Sawah            |          | ~        |
| Jenis Tempat Per | ndukan   |          |
| Permanen         |          | ~        |
| Jumlah Cidukaı   | ı        |          |
| 1                | ~        |          |
| Jumlah Jentik    |          | <b>`</b> |
| Kepadatan Jent   | ik       |          |
| Batal            |          | Kirim    |

# 12. Isi jumlah jentik

| 16.46 🖻 🕓 🖪 🧼 👘 |              |     |               |
|-----------------|--------------|-----|---------------|
| Nama Tempa      | t Perindukan |     |               |
| Sawah           |              |     | ~             |
| Jenis Tempa     | Perindukan   |     |               |
| Permanen        |              |     | ~             |
| Jumlah Cid      | ukan         |     |               |
| 1               |              |     |               |
| Jumlah Jen      | tik          |     |               |
| 0               | <            |     |               |
| Kepadatan       | Jentik       |     |               |
|                 |              |     |               |
| C.              |              |     |               |
|                 |              | ତ୍ସ | ••            |
|                 |              |     | $\odot$       |
| 1               | 2            | 3   | -             |
| 4               | 5            | 6   |               |
| 7               | 8            | 9   |               |
| •               | 0            | _   | $\rightarrow$ |
|                 |              |     |               |

13. Isi kepadatan jentik

| 16.47 🖪 🖸 🖪      | 🎔 😥 👷 . II 👯 . II 61% 💼 |
|------------------|-------------------------|
| Permanen         | ~                       |
| Jumlah Cidukan   |                         |
|                  |                         |
| 1                |                         |
| Jumlah Jentik    |                         |
| 0                |                         |
|                  |                         |
| Kepadatan Jentik |                         |
| -                |                         |
| Dokumentasi      |                         |
| Dilih gambar     |                         |
|                  |                         |
|                  |                         |
| Batal            | Kirim                   |
|                  |                         |
|                  | $\odot$                 |
|                  |                         |
| 123456           | 7890                    |
|                  |                         |
| @#\$_&-          |                         |
|                  | 99                      |
|                  | · • E                   |
| ::               | $\downarrow$            |

### 14. Pilih dokumentasi

|     | 16.47 🖪 🖸 🖪                              | 🖤 😰 🕬  🖧 <b>   61% </b> |
|-----|------------------------------------------|-------------------------|
|     |                                          |                         |
|     | Larvacollect                             | + Add                   |
|     | Q Cari                                   |                         |
|     | C.C. C. C. C. C. C. C. C. C. C. C. C. C. |                         |
| 60. | Add item                                 |                         |
|     | Sawah                                    | ~                       |
|     | Jenis Tempat Perindukan                  |                         |
|     | Permanen                                 | ~                       |
|     | Jumlah Cidukan                           |                         |
|     | 1                                        |                         |
|     | Jumlah Jentik                            |                         |
|     | 0                                        |                         |
|     | Kepadatan Jentik                         |                         |
|     | -                                        |                         |
|     | Dokumentasi                              |                         |
|     | ㈜ Pilih gambar                           |                         |
|     | Batal                                    | Kirim                   |
|     | c                                        |                         |

## 15. Pilih kamera atau foto

| Larvacollec         | t        | + Add |
|---------------------|----------|-------|
| Q Cari              |          |       |
|                     |          |       |
|                     | Add item | ×     |
| Sawah               |          | ~     |
| Jenis Tempat Perino | lukan    |       |
| Permanen            |          | ~     |
| Jumlah Cidukan      |          |       |
| 1                   |          |       |
| Jumlah Jentik       |          |       |
| 0                   |          |       |
| Kepadatan Jentik    | 7        |       |
| -                   |          |       |
| Dokumentasi         |          |       |
| Pilih tindakan      | _        |       |
|                     |          |       |
| Kamera              | Foto &   | video |
| i dinor d           | , 000 &  |       |

# 16. Klik stop

| 16.49 🖪 🕓 🖪         | 🖤 😥 🛄 📲 ,ıll 🖁 🖬 |
|---------------------|------------------|
| ≡                   |                  |
| Larvacollect        | + Add            |
| Q Cari              |                  |
|                     |                  |
| Add i               | tem ×            |
| 00:01:              | 01.10            |
| Sto                 | p                |
| Res                 | et               |
| Nama Provinsi       |                  |
| Nusa Tenggara Timur | Ŷ                |
| Nama Kabupaten/Kota |                  |
| Kabupaten Kupang    | ~                |
| Nama Kelurahan/Desa |                  |
| Kelurahan Tarus     | ~                |
| Tanggal dan Waktu   |                  |
| 14/06/2025, 16.46   | $\otimes$        |
| RT                  |                  |
| Batal               | Kirim            |

17. Tampilan depan setelah mengisi data

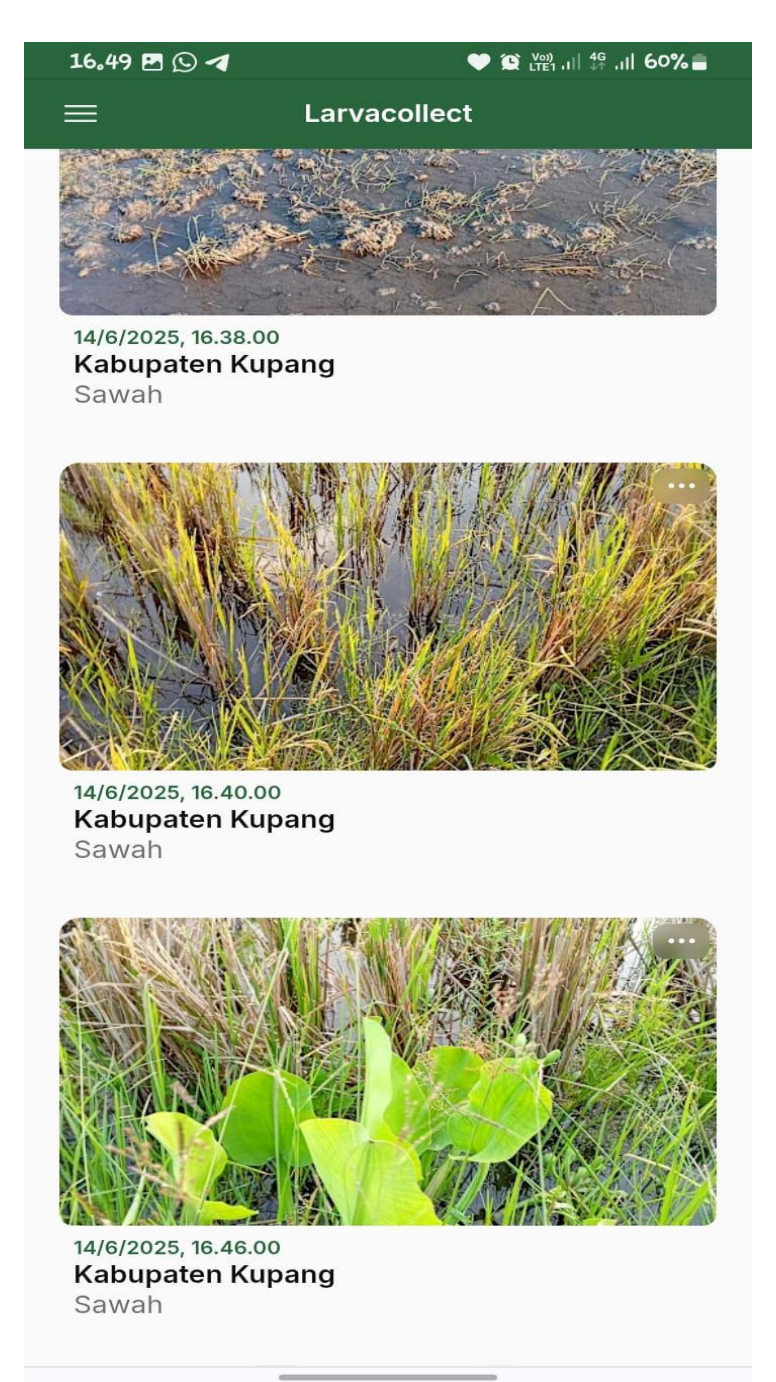

## 18. Tampilan dalam setelah mengisi data

| 16,50 🖻 💭 考 🧼 💓 🖓 👘 🖓 |                   | ♥ 😰 Voi) ,i   ♣ ,i <b>   60% =</b> |
|-----------------------|-------------------|------------------------------------|
| ←                     | Survei Jentik Ano | pheles sp                          |
| Provinsi              |                   |                                    |
| Nusa Te               | nggara Timur      |                                    |
| Kabupate              | n/Kota            |                                    |
| Kabupat               | en Kupang         |                                    |
| Kelurahan             | /Desa             |                                    |
| Keluraha              | an Tarus          |                                    |
| Tanggal d             | an Waktu          |                                    |
| 14/6/202              | 25, 16.46.00      |                                    |
| RT                    |                   |                                    |
| 005                   |                   |                                    |
| RW                    |                   |                                    |
| 002                   |                   |                                    |
| Nama Ten              | npat Perindukan   |                                    |
| Sawah                 |                   |                                    |
| Jenis Tem             | npat Perindukan   |                                    |
| Permane               | en                |                                    |
| Jumlah Ci             | dukan             |                                    |

#### Lampiran VI

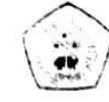

#### PEMERINTAH KABUPATEN KUPANG KECAMATAN KUPANG TENGAH KELURAHAN TARUS JI. Timor Raya Km. 13 Kode Pos 85361 Email: <u>kantorkelurahantarus@gmail.com</u>

#### SURAT KETERANGAN SELESAI PENELITIAN Nomor : 070 / 007 / Kel. T / V / 2025

Yang bertanda tangan di bawah ini Lurah Tarus menerangkan dengan sebenarnya bahwa :

| Nama             | : KRISTINA SELVIANA GODE               |
|------------------|----------------------------------------|
| Jenis Kelamin    | Perempuan                              |
| NIM              | : 5303330220282                        |
| Jurusan/Prodi    | DIII Sanitasi                          |
| Instansi/Lembaga | : Politeknik Kesehatan Kemenkes Kupang |
| Pekerjaan        | : Mahasiswi                            |

Yang bersangkutan benar telah melakukan penelitian di Kelurahan Tarus terhitung mulai tanggal 10 Maret 2025 sampai dengan 29 Maret 2025.

Dengan judul Penelitian :

"EFEKTIVITAS DAN EFISIENSI APLIKASI SURVEI JENTIK ANOPHELES BERBASIS ANDROID"

Demikian surat keterangan ini dibuat untuk dapat dipergunakan sebagaimana mestinya.

Tarus, 27 Mei 2025 Plt. Lurah Tarus, IUWANA S. WEO. SE NIP. 19770416-200604 2 008

| PARAF HIERARKI               | 1 |
|------------------------------|---|
| Kasie Kesra dan Perekonomian |   |
| Pelaksana                    | A |

#### Lampiran VII

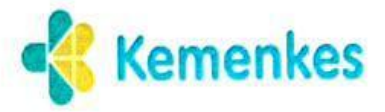

Kementerian Kesehatan

Politekkes Kupang

 Jelan Piet A. Tallo. Lilba. Cebobo Kupang. Nusa Tenggara. Timur 85111
 (0380) 8800256
 https://poltekkeskupang.ac.id

#### PERPUSTAKAAN TERPADU

https //perpus-terpadu poltekkeskupang ac id/; e-mail: perpustakaanterpadu61@gmail.com

SURAT KETERANGAN HASIL CEK PLAGIASI

#### Dengan ini menerangkan bahwa

| Nama                  | : Kristina Selviana Gode                     |  |
|-----------------------|----------------------------------------------|--|
| Nomor Induk Mahasiswa | : PO5303330220282                            |  |
| Dosen Pembimbing      | : Oktofianus Sila, SKM., M.Sc                |  |
| Penguji               | : Ety Rahmawati, SKM., M.Si                  |  |
| Jurusan               | : D-III Sanitasi                             |  |
| Judul Karya Ilmiah    | : EFEKTIVITAS DAN EFISIENSI APLIKASI         |  |
|                       | SURVEI JENTIK ANOPHELES sp. BERBASIS ANDROID |  |

Laporan Tugas Akhir yang bersangkutan di atas telah melalui proses cek plagiasi menggunakan Strike Plagiarism dengan hasil kemiripan (similarity) sebesar 19.54% Demikian surat keterangan ini dibuat agar dapat dipergunakan sebagaimana mestinya.

EKNE (party, 30 Juni 2025 Admin Strike Plagiarism PERPUSIAKAAN TERPADU N Murry Jermias Kale SST NIP. 198507042010121002

#### Lampiran VIII **KEMENTERIAN KESEHATAN REPUBLIK INDONESIA** BADAN PENGEMBANGAN DAN PEMBERDAYAAN SUMBER DAYA MANUSIA KESEHATAN POLITEKNIK KESEHATAN KUPANG PROGRAM STUDI SANITASI Direktorat: Jln. Piet A. Tallo Liliba - Kupang, Telp.: (0380) 8800256 Fax (0380) 8800256; Email: poltekkeskupang@yahoo.com LEMBAR ASISTENSI PROPOSAL DAN TUGAS AKHIR (Minimal 10 kali) : Kristina Selviana Gode Nama Po 5303330220282 NIM Judul TA : Efektivitas dan Efisiensi Aplikasi Survei Jenkik Anophelessp. Berbasis Android Dosen Pembimbing : Oktofianus Sila, SKM., M. Sc Tandatangan No Tanggal Uraian Bimbingan Pembimhing 1 Konsul judul proposal / Acc 21/10/2024 2 23/10/2024 Konsul BAB I - BAB I Gr 3 20/12/2024 Konsul Apikasi Larvacollect 4 16/01/2025 konsul BABI-BAB Ⅲ 5 31/01/2025 Konsul /Acc 6 27/03/2025 Konsultasi Hasil 7 19/05/2025 Konsultasi BAB IV - BAB V 8 28/05/2025 Konsultari BAB IV - BABV 9

Konsultasi BABIV

Acc

Konsultas

Ketua Program Studi, Oktofianus Sila, SKM., M. Sc NIP 19751014 20000 31001

Kupang,

Program Pendidikan D III SANITASI FormTugas Akhir

02/05/2025

03/05/2025

10

11 12